En esta ocasión mostramos el procedimiento de como realiza runa instalación desatendida de XenServer 5.6, como todos sabemos XenServer 5.6. está basado en CentOS, y por lo tanto para poder aplicar los distintos elementos, tendremos que realizar una instalación de los correspondientes paquetes necesarios así como la configuración oportuna de los mismos.

Los módulos que vamos a necesitar para una instalación desatendida de XenServer 5.6, son los que detallamos a continuación:

- TFTP Server, para el PXE Boot
- Servidor DHCP
- Servidor NFS/FTP o HTTP
- Servidor XenServer
- SYSLINUX 3.11 o superior
- Conexión a Internet (obligatoria)

Posteriormente a ello, procederemos a realizar una verificación de nuestros actuales repositorios en nuestro Host de XenServer, mediante el comando:

# yum repolist

| [root@xenserver-hv y  | .m.repos.d]# yum repolist |            |
|-----------------------|---------------------------|------------|
| Loaded plugins: fast  | estmirror                 |            |
| Loading mirror speeds | s from cached hostfile    |            |
| repo id               | repo name                 | status     |
| citrix                | XenServer 5.6.0 updates   | enabled: 0 |
| repolist: 0           |                           |            |

Procediendo posteriormente a la activación de los repositorios necesarios. Para ello accederemos a la localización donde están, siendo su localización en /etc/yum.repos.d , conteniendo los ficheros CentOS-Media.repo y CentOS-Base.repo.orig (repositorio original),

realizaremos los cambios sobre el fichero, CentOS-Base.repo, para ello lo editaremos con vi,

# vi CentOS-Base.repo

```
CentOS-Base.repo
 The mirror system uses the connecting IP address of the client and the
 update status of each mirror to pick mirrors that are updated to and
 geographically close to the client. You should use this for CentOS updates
 unless you are manually picking other mirrors.
 If the mirrorlist= does not work for you, as a fall back you can try the
 remarked out baseurl= line instead.
[base]
name=CentOS-$releasever - Base
nirrorlist=http://mirrorlist.centos.org/?release=$releasever&arch=$basearch&re
=0S
#baseurl=http://mirror.centos.org/centos/$releasever/os/$basearch/
apgcheck=1
gpgkey=file:///etc/pki/rpm-gpg/RPM-GPG-KEY-CentOS-5
exclude=kernel-xen*, *xen*
enabled=🛛
#released updates
```

Cambiando el valos de los valores de enable=0, por enable=1, guardando posteriormente los cambios. Una vez realizado esto procederemos nuevamente a la verificación de los repositorios,

# yum repolist

| Loaded plugins: fastestmir                                             | ror                                      |      |            |            |  |  |
|------------------------------------------------------------------------|------------------------------------------|------|------------|------------|--|--|
| Loading mirror speeds from                                             | n cached hostfile                        |      |            |            |  |  |
| * addons: ftp.cica.es                                                  |                                          |      |            |            |  |  |
| * base: ftm.cica.es                                                    |                                          |      |            |            |  |  |
| * centosnlus: ftn cica es                                              |                                          |      |            |            |  |  |
| * controlly ftr cice of                                                | >                                        |      |            |            |  |  |
| * contrib. itp.cica.es                                                 |                                          |      |            |            |  |  |
| * extras: itp.cica.es                                                  |                                          |      |            |            |  |  |
| * updates: ftp.cica.es                                                 |                                          |      |            |            |  |  |
| addons                                                                 |                                          |      | 951 B      | 00:00      |  |  |
| base                                                                   |                                          | I    | 2.1 kB     | 00:00      |  |  |
| centosplus                                                             |                                          | I    | 1.9 kB     | 00:00      |  |  |
| contrib                                                                |                                          | I    | 951 B      | 00:00      |  |  |
| extras                                                                 |                                          | I.   | 2.1 kB     | 00:00      |  |  |
| updates                                                                |                                          | I.   | 1.9 kB     | 00:00      |  |  |
| repo id                                                                | repo name                                |      |            | status     |  |  |
| addons                                                                 | CentOS-5 - Addons                        |      |            | enabled:   |  |  |
| hase                                                                   | Cent $\Omega$ S=5 - Base                 |      |            | enabled: 2 |  |  |
| centosnlus                                                             | CentOS = Plus                            |      |            | enabled:   |  |  |
| cituiv                                                                 | VenSenuen 5.6. A undates                 |      |            | enabled:   |  |  |
|                                                                        | ContOS_E _ Contrib                       |      |            | chabled:   |  |  |
|                                                                        | Centus-5 - Contrib                       |      |            | enabled    |  |  |
| extras                                                                 | Centus-5 - Extras                        |      |            | enabled:   |  |  |
| updates                                                                | CentUS-5 - Updates                       |      |            | enabled:   |  |  |
| repolist: 3,523                                                        |                                          |      |            |            |  |  |
| /etc                                                                   |                                          |      |            |            |  |  |
| [root@xenserver-hv etc]# yun                                           | update                                   |      |            |            |  |  |
| Loaded plugins: fastestmirro                                           | p<br>chod bootfile                       |      |            |            |  |  |
| Loading mirror speeds from Ca                                          | ached hostfile                           |      |            |            |  |  |
| * base: mirror.ate.info                                                |                                          |      |            |            |  |  |
| * centosplus: mirror.ate.in                                            | fo                                       |      |            |            |  |  |
| * contrib: ftp.cica.es                                                 |                                          |      |            |            |  |  |
| <pre>* extras: ftp.cica.es</pre>                                       |                                          |      |            |            |  |  |
| * updates: mirror.ate.info                                             |                                          |      |            |            |  |  |
| Excluding Packages from Cent                                           | DS-5 - Base                              |      |            |            |  |  |
| Finished<br>Evoluting Packages from Centl                              | NS-5 - Undates                           |      |            |            |  |  |
| Finished                                                               | DS-5 - Opaates                           |      |            |            |  |  |
| Setting up Update Process                                              |                                          |      |            |            |  |  |
| Resolving Dependencies                                                 |                                          |      |            |            |  |  |
| > Running transaction chec                                             | k                                        |      |            |            |  |  |
| > Package OpenIPMI-tools.                                              | i386 0:2.0.16-7.e15 set to be updat      | ted  |            |            |  |  |
| > Package at.i386 0:3.1.8                                              | -84.el5 set to be updated                |      |            |            |  |  |
| $\rightarrow$ Package audit-libs.i386 0:1.7.17-3.el5 set to be updated |                                          |      |            |            |  |  |
| > Package centos-release                                               | 1386 10:5-5 el5 centos set to be updat   | da   | ted        |            |  |  |
| > Package centos-release.                                              | notes. $i386 0:5.5-0$ set to be update   | ed   | tou        |            |  |  |
| > Package chkconfig i386 0:1.3.30.2-2.el5 set to be updated            |                                          |      |            |            |  |  |
| Solicitando postenormente la desc                                      | arga de los correspondientes paquetes de | ; ur | 105 84IVIB | ,          |  |  |

Escrito por xavisan Martes, 05 de Octubre de 2010 07:53 - Actualizado Jueves, 07 de Octubre de 2010 16:13

| libselinux-utils<br>libsmbclient<br>lm_sensors                      | i386<br>i386<br>i386 | 1.33.4-5.5.e15<br>3.0.33-3.29.e15_5<br>2.10.7-9.e15 |      |       | base<br>updates<br>base | 55 k<br>907 k<br>511 k   |
|---------------------------------------------------------------------|----------------------|-----------------------------------------------------|------|-------|-------------------------|--------------------------|
| Transaction Summary                                                 |                      |                                                     |      |       |                         |                          |
| Install 3 Package(s)<br>Update 79 Package(s)<br>Remove 0 Package(s) |                      |                                                     | ===  | ====  |                         |                          |
| Iotal download size: 84 M<br>Is this ok [u/N]: u                    |                      |                                                     |      |       |                         |                          |
| (74/82): udev-095-14.21.e15_5.1                                     | .i386.               | rpm                                                 | Т    | 2.3   | MB                      | 80:00                    |
| (75/82): lum2-2.02.56-8.e15_5.6                                     | .i386.               | rpm                                                 | 1    | 2.6   | MB                      | 00:11                    |
| (76/82): device-mapper-multipat)                                    | h-0.4.               | 7-34.el5_5.4.i386.                                  | r I  | 2.8   | MB                      | 00:11                    |
| (77/82): binutils-2.17.50.0.6-14                                    | i.el5.               | i386.rpm                                            | 1    | 3.0   | MB                      | 00:2Z                    |
| (78/82): glibc-2.5-49.e15_5.4.i6                                    | 586.rp               | m                                                   | 1    | 5.3   | MB                      | 00:21                    |
| (79/82): samba-client-3.0.33-3.2                                    | 29.el5               | _5.i386.rpm                                         | - 1  | 5.7   | MB                      | 00:24                    |
| (80/82): samba-common-3.0.33-3.2                                    | 29.el5               | 5.i386.rpm                                          | 1    | 6.7   | MB                      | 00:25                    |
| (81/82): per1-5.8.8-32.e15_5.1.1                                    | i386.r               | ipm .                                               | 1    | 12    | MB                      | 00:53                    |
| (82/82): glibc-common-2.5-49.el                                     | 5_5.4.               | i386.rpm                                            | I    | 16    | MB                      | 01:51                    |
| <br>Iotal                                                           |                      | 211 kB/                                             | s I  | 84    | MB                      | 06:48                    |
| warning: rpmts_HdrFromFdno: Head                                    | ler V3               | DSA signature: NO                                   | KEY  | , ke  | J ID e85                | 62897                    |
| base/gpgkey                                                         |                      |                                                     | - 1  | 1.5   | kB                      | 00:00                    |
| Importing GPG key 0xE8562897 "Ce                                    | entOS-               | 5 Key (CentOS 5 Of                                  | fic  | ial S | Signing                 | Key) <cem< td=""></cem<> |
| os−5-key@ce <u>ntos.ora&gt;</u> " from /etc/                        | /pki/r               | pm-gpg/RPM-GPG-KEY                                  | -Ce  | ntOS  | -5                      |                          |
| Is this ok [y/N]: y                                                 |                      |                                                     |      |       |                         |                          |
| Running rpm_cneck_aebug                                             |                      |                                                     |      |       |                         |                          |
| Running Transaction Test                                            |                      |                                                     |      |       |                         |                          |
| baranzauananaguasuasya, sonchara si uesea                           | amos ir              | Istalar los paquetes dest                           | Jary | auos, | pulsando                | y                        |

| Running Transa   | ction Test                                                |          |
|------------------|-----------------------------------------------------------|----------|
| Finished Trans   | action Test                                               |          |
| Transaction Te   | st Succeeded                                              |          |
| Running Transa   | ction                                                     |          |
| Updating         | : tzdata                                                  | 1/161    |
| Updating         | : glibc-common                                            | 2/161    |
| Updating         | : filesystem                                              | 3/161    |
| Updating         | : centos-release-notes                                    | 4/161    |
| Updating         | : nash                                                    | 5/161    |
| Updating         | : centos-release                                          | 6/161    |
| warning: /etc/   | issue created as /etc/issue.rpmnew                        |          |
| Updating         | : yum                                                     | 7/161    |
| Updating         | : libgcc                                                  | 8/161    |
| Updating         | : glibc                                                   | 9/161    |
| Updating         | : chkconfig                                               | 10/161   |
| Updating         | : krb5-libs                                               | 11/161   |
| Updating         | : libsepol                                                | 12/161   |
| Updating         | : device-mapper                                           | 13/161   |
| Updating         | : openldap                                                | 14/161   |
| Updating         | : audit-libs                                              | 15/161   |
| Updating         | : nspr                                                    | 16/161   |
| Updating         | : nss                                                     | 17/161   |
| Undat ing        | : shadow-utils [####################################      | J 18/161 |
| [root@xenserver- | -01 yum.repos.d]# yum search tftp-server                  |          |
| Loaded plugins:  | fastestmirror                                             |          |
| Loading mirror : | speeds from cached hostfile                               |          |
| * addons: suns   | ite.rediris.es                                            |          |
| * base: sunsite  | e.rediris.es                                              |          |
| * centospius: :  | sunsite.reairis.es                                        |          |
| * citrix: upda   | cite redinic en                                           |          |
| * contrib. Sum   | ite redinis es                                            |          |
| * undates' suns  | cite rediric ec                                           |          |
| Excluding Packa  | res from CentOS-5 - Base                                  |          |
| Finished         | gas it off control of page                                |          |
| Excluding Packad | ges from CentOS-5 - Updates                               |          |
| Finished         |                                                           |          |
|                  | ======================================                    | ======== |
| tftp-server.i38  | 6 : The server for the Trivial File Transfer Protocol (Th | TP).     |
| [root@xenserver- | -01 yum.repos.d]#                                         |          |
|                  |                                                           |          |

Escrito por xavisan Martes, 05 de Octubre de 2010 07:53 - Actualizado Jueves, 07 de Octubre de 2010 16:13

| > Running transaction check<br>> Package tftp-server.i386 0:0.49-2.el5.centos set to be updated<br>> Processing Dependency: xinetd for package: tftp-server<br>> Running transaction check<br>> Package xinetd.i386 2:2.3.14-10.el5 set to be updated<br>> Finished Dependency Resolution |                          |                   |            |     |  |  |  |
|----------------------------------------------------------------------------------------------------|--------------------------|-------------------|------------|-----|--|--|--|
| Dependencies Res                                                                                                    | olved                    |                   |            |     |  |  |  |
| Package                                                                                                    | Arch                     | Version           | Repository | Siz |  |  |  |
| ======================================                                                                                                    |                          |                   |            |     |  |  |  |
| tftp-server                                                                                                    | i386                     | 0.49-2.e15.centos | base       | 31  |  |  |  |
| Installing for d                                                                                                    | ependencies:             |                   |            |     |  |  |  |
| xinetd                                                                                                    | i386                     | 2:2.3.14-10.el5   | base       | 124 |  |  |  |
| Iransaction Summ                                                                                                    | ary<br>========          |                   |            |     |  |  |  |
| Install 21<br>Jpgrade 0                                                                                                    | Package(s)<br>Package(s) |                   |            |     |  |  |  |
| Total download s<br>Is this ok [y/N]                                                                                                    | ize: 154 k<br>:          |                   |            |     |  |  |  |
| ruisanuo r para mici                                                                                                    | ar er proceso de ma      | Statacion,        |            |     |  |  |  |

| Total download size: 154<br>Is this ok [y/N]: y<br>Downloading Parkages                                                                                                    | k                                                                                                    |                             |           |          |     |
|----------------------------------------------------------------------------------------------------|----------------------------------------------------------------------------------------------------|-----------------------------|-----------|----------|-----|
| (1/2): tftp-server-0.49-<br>(2/2): xinetd-2.3.14-10.                                                                                                    | 2.el5.centos.i386.rpm<br>el5.i386.rpm<br>                                                                                                    |                             | 31<br>124 | kB<br>kB | 00: |
| Total<br>Running rpm_check_debug<br>Running Transaction Test<br>Finished Transaction Tes<br>Transaction Test Succeed<br>Running Transaction<br>Installing : xinet<br>Installing : tftp-<br>Installed:<br>tftp-server.i386 0:0.4         | 30 k<br>t<br>ed<br>d<br>server<br>9-2.e15.centos                                                                                                    | ₿∕s I                       | 154       | kВ       | 00: |
| Dependency Installed:<br>xinetd.i386 2:2.3.14-1<br>Complete!<br>Froot@xenserver-01 yum.r<br>default: off<br>description: The tftp server<br>protocol. The tftp pro<br>workstations, download<br>and to start the instal<br>service tftp | 0.e15<br>epos.d]#<br>serves files using the trivial file tr<br>tocol is often used to boot diskless<br>configuration files to network-aware p<br>lation process for some operating syst | ransfer<br>printer<br>tems. | 5, \      | ,        |     |
| <pre>%     socket_type     protocol     wait     user     server     server args     disable     per_source     cps     flags } "/etc/xinetd.d/tftp" 18L, 518C</pre>                                                                    | <pre>= dgram = udp = yes = root = /usr/sbin/in.tftpd = -s /tftpboot = yes = 11 = 100 2 = IPv4</pre>                                                                                     |                             |           |          |     |

| <pre>[root@xenserver-01 yum.repos.d]# service xinetd res<br/>Stopping xinetd:<br/>Starting xinetd:<br/>[root@xenserver_01 uwm_repos_d]#</pre> | tart         | [<br>[  | OK<br>OK   | ]<br>] |
|----------------------------------------------------------------------------------------------------|--------------|---------|------------|--------|
| rootexenserver-or gam.repos.ai#                                                                                                    |              |         |            |        |
|                                                                                                    |              | ich die | . of ginga | a      |
| default xenserver-auto                                                                                                    |              |         | 0,         |        |
| label xenserver-auto                                                                                                    |              |         |            |        |
| kernel mboot.c32                                                                                                    |              |         |            |        |
| append /tftpboot/xen.gz dom0 mem=752M                                                                                                    |              |         |            |        |
| com1=115200.8n1 \                                                                                                    |              |         |            |        |
| console=com1. ttu /tftnboot/umlinuz N                                                                                                    |              |         |            |        |
| xencons=buc console=bucA console=ttuA \                                                                                                    |              |         |            |        |
| install /tftnhoot/install imm                                                                                                    |              |         |            |        |
| Install / clepboot/install.ing                                                                                                    |              | _       |            |        |
| Loaded plugins: fastestmirror                                                                                                    | a instalació | ńn      |            |        |
| Loading mirror speeds from cached hostfile                                                                                                    |              |         |            |        |
| * addons: sunsite.rediris.es                                                                                                    |              |         |            |        |
| <pre>* base: sunsite.rediris.es</pre>                                                                                                    |              |         |            |        |
| * centosplus: sunsite.rediris.es                                                                                                    |              |         |            |        |
| * citrix: updates.vmd.citrix.com                                                                                                    |              |         |            |        |
| * contrib: sunsite.rediris.es                                                                                                    |              |         |            |        |
| <pre>* extras: sunsite.rediris.es</pre>                                                                                                    |              |         |            |        |
| * updates: sunsite.rediris.es                                                                                                    |              |         |            |        |
| addons                                                                                                    | I 951 J      | B       | 00         | :00    |
| base                                                                                                    | I Z.1 kl     | В       | 00         | :00    |
| centosplus                                                                                                    | I 1.9 kl     | B       | 00         | :00    |
| citrix                                                                                                    | I 951 I      | B       | 00         | :00    |
| contrib                                                                                                    | I 951 J      | B       | 00         | :00    |
| extras                                                                                                    | I 2.1 k      | 8       | 00         | :00    |
| updates                                                                                                    | I 1.9 k      | 8       | 00         | :00    |
| Excluding Packages from CentUS-5 - Base                                                                                                    |              |         |            |        |
| Finished                                                                                                    |              |         |            |        |
| Excluding Packages from CentUS-5 - Updates                                                                                                    |              |         |            |        |
| rinishea<br>Sotting un Inotall Process                                                                                                    |              |         |            |        |
| Deckage 12: door 2 0 E-22 el5 E 1 i206 elperdu installed :                                                                                    | and later    | . t .   | iono i     | -      |
| Nothing to do                                                                                                    | inu rates    | st l    | CI-SI      | 011    |
| froot@venserver_01 nvelinux cfalt                                                                                                    |              |         |            |        |
| ຒຏຆໟຬຘຒຑຓຑຒຏຎຒຒໟຎຒຒໟຒຎຨຎຬຨຎ຺ຨຎຬຎຎ຺ຎຎຨຨຎໟຎຨຎຬຎຎຨຨຨຨຬຎຑຨຨຨຨຬຎຑຨຨຨຨ                                                                              | amenero de   | 9       |            |        |

Escrito por xavisan Martes, 05 de Octubre de 2010 07:53 - Actualizado Jueves, 07 de Octubre de 2010 16:13

```
# DHCP Server Configuration file.
# see /usr/share/doc/dhcp*/dhcpd.conf.sample
#
allow booting;
allow bootp; class "pxeclients" {
match if substring (option vendor-class-identifier, 0, 9) = "PXEClient";
next-server;
filename "pxelinux.0";
}
```